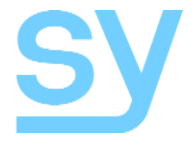

User Manual

# MS44-18G

# 4x4 HDMI2.0 Matrix

4K2K @ 60Hz YCbCr 4:4:4

The SY-MS44-18G is a true 4K 4x4 true HDMI 2.0 matrix, that can display any source (Blue-Ray player, HD DVD player, satellite receiver, game system, etc.) to any of its four output displays simultaneously.

Each HDMI output is amplified and equalized to ensure optimal HDMI signal transmission through long cables (up to 15m @ 1080p) without any loss of quality.

The SY-MS44-18G offers solutions for digital entertainment centres, HDTV retail and show sites, data centre control, information distribution, conference room presentation, school and corporate training environments.

## **Features**

- 4x HDMI 2.0 Inputs
- 4x HDMI 2.0 outputs
- 4x de-embedded S/PDIF audio outputs
- Supports 4K2K@60Hz YUV4:4:4
- Bandwidth up to 18Gbps
- Compliant to HDCP 2.2 and HDCP 1.4 (output follows input)
- Supports HDR 10
- Supports 3D
- Supports Dolby True HD and DTS-HD master audio
- Controllable from front panel, IR, RS232, IP, and web interface

# **Panel Descriptions**

Front Panel

| MS44-18G | 18G HDMI 2.0 | MATRIX 4 x 4 |                             |        |         |        |         |        |
|----------|--------------|--------------|-----------------------------|--------|---------|--------|---------|--------|
| IR C     | Out 1 -<br>  | Select       | Out 2 -<br>Input<br>1 2 3 4 | Select | Out 3 - | Select | Out 4 - | Select |

| Item          | Description                                                        |
|---------------|--------------------------------------------------------------------|
| IR            | IR Sensor for remote control                                       |
| Out Groups    | Contains the input select button and associated LEDs               |
| Numbered LEDs | Indicates currently selected HDMI input for the given output group |
| Select Button | Changes the input selection                                        |

### Rear Panel

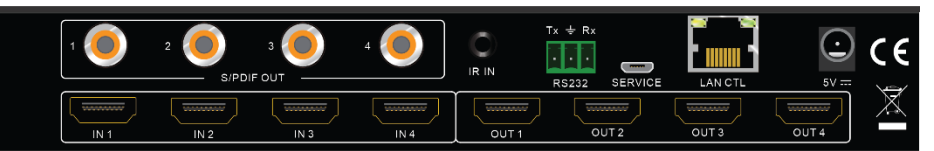

| Item         | Description                                         |
|--------------|-----------------------------------------------------|
| S/PDIF OUT   | Coaxial S/PDIF digital de-embedded audio outputs    |
| IN1 to IN4   | HDMI video input connectors                         |
| OUT1 to OUT4 | HDMI video output connectors                        |
| IR IN        | Input from IR EYE sensor                            |
| RS232        | RS232 control port                                  |
| Service      | For system upgrade & engineering diagnostics only   |
| LAN CTL      | LAN control or access to the built-in web interface |
| 5V DC        | 5V DC input                                         |

## **System Connection**

#### **Usage Precautions**

This HDMI matrix switcher should be installed in a clean environment that has adequate ventilation, temperature and humidity control.

All switches, plugs, sockets and power cables must be insulated and safety approved. All devices should be connected before powering on.

#### **Connection Procedure**

- Connect the HDMI source devices to the HDMI IN connectors of the switcher.
- Connect display devices to the HDMI output connectors as required.
- Connect the 5V DC PSU provided with your switcher to the DC input connector.

# Using the MS44-18G

#### Manual Selection

To change the displayed image for any output, press the appropriate **Select** button on the front panel, to select the required input. The numbered LED on the front panel will light to indicate the current input selection for that output.

#### IR Remote Control

The IR remote control provided with the switcher may also be used to select the images, by first pressing an output number or the ALL button in the **Output** group (1-4), and then an input number in the **Input** group (1-4).

The **PTP** button on the IR remote will make the following selections:  $1 \rightarrow 1, 2 \rightarrow 2, 3 \rightarrow 3$  and  $4 \rightarrow 4$ .

Press **X** button to cancel operation and **power** button for standby mode. All other buttons are to be ignored.

#### IP and Web Control

The matrix switcher also provides a built-in web interface as well as IP control. The IP control commands are identical to the RS232 commands.

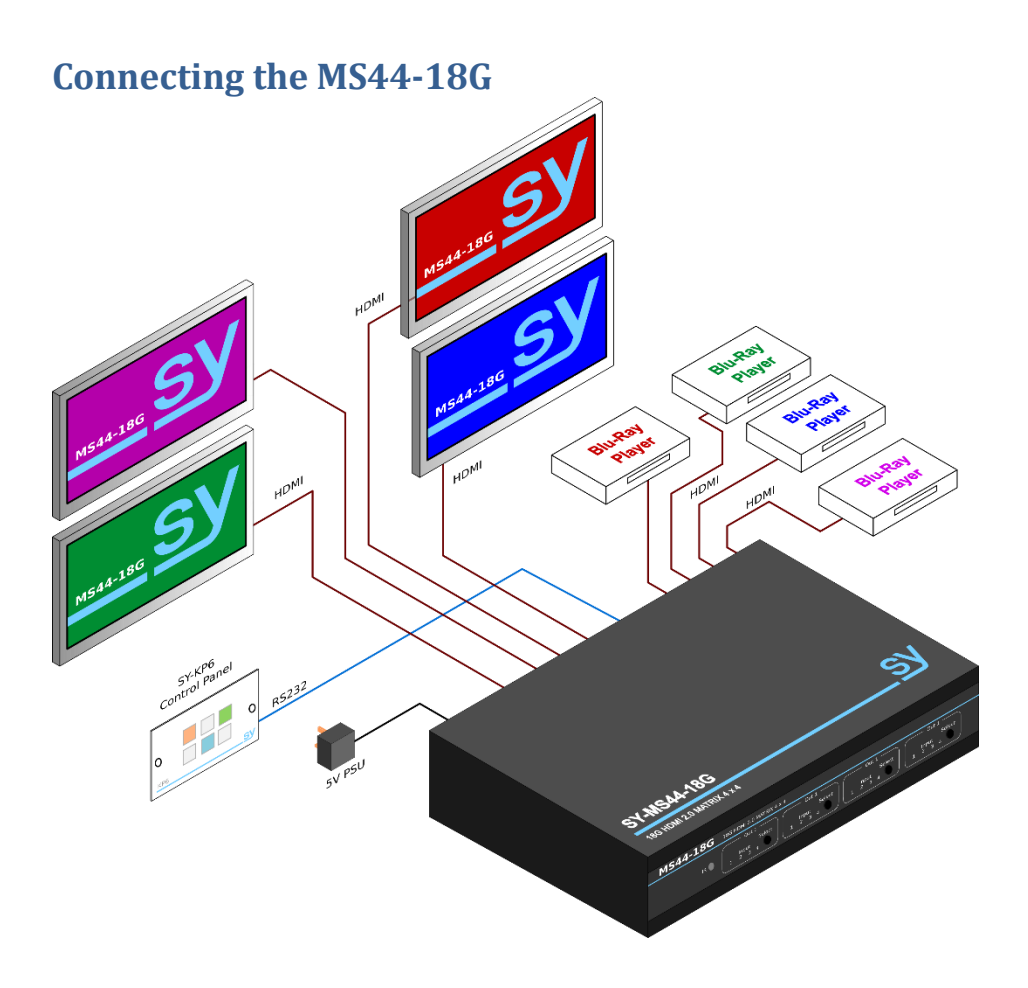

## **RS232 and IP Commands**

All RS232 commands are sent with the following settings:

115200 baud, 8 bits, no parity and 1 stop bit.

All commands are stated in ASCII notation and must be used as given in the following tables. The spaces shown in the commands are required and the command must only contain the values given in the Description column.

Commands can also be sent to the LAN CTL port using the following default IP settings:

| 192.168.1.168 |
|---------------|
| 255.255.255.0 |
| 192.168.1.1   |
| 5001          |
|               |

**Input Selection** 

| Command                  | Description                                                                                                    |
|--------------------------|----------------------------------------------------------------------------------------------------|
| <b>@W</b> op in <b>#</b> | Set matrix switch routing for video selection:<br>op is 00 to 03 for outputs 1 to 4, or 04 for all outputs<br>in is 00 to 03 for inputs 1 to 4 |
| @W 04 00 01 02 03 #      | Mirror inputs and outputs<br>Thus, 1 -> 1, 2 -> 2, 3 -> 3 and 4 -> 4<br>This command can also be used to set all the outputs to any<br>input   |

#### Power Mode

| Command    | Description        |
|------------|--------------------|
| @W 0F 00 # | Enter Standby mode |
| @W 0F 01 # | Exit standby mode  |

#### System Commands

| Command | Description                                                            |
|---------|------------------------------------------------------------------------|
| @W 50 # | <b>Reboot</b><br>Mimics repowering the matrix switcher                 |
| @W 51 # | Restore Factory Settings<br>Removes all previously programmed settings |

#### EDID Settings

| Command       | Description                        |                              |
|---------------|------------------------------------|------------------------------|
|               | XX is the Input Number             | AA is the Video Mode         |
|               | XX is 05 for input 1               | AA is 00 for 1080p           |
| @W XX AA BB # | XX is 06 for input 2               | AA is 01 for 4K2K@30         |
|               | XX is 07 for input 3               | AA is 02 for 4K2K@60 (YC420) |
|               | <b>XX</b> is <b>08</b> for input 4 | AA is 03 for 4K2K@60 (YC444) |

For the EDID setting command, **BB** is a bit mask (7,6,5,4,3,2,1,0) that allows multiple options to be set at the same time. For the colour depth settings, the values for bits 4 to 6 may be used in any combination to enable all desired colour depth modes. Bit 1 to select the number of audio channel, but only one bit must be set for these audio bits.

Bit 7 (HDR mode) and bit 0 (3D mode) can be used independently of all the other bits.

| Bit(s)    | Function          | Mode when Set (1)                                                                                                    | Mode when Clear (0)                                                                                                    |
|-----------|-------------------|----------------------------------------------------------------------------------------------------|----------------------------------------------------------------------------------------------------|
| 7         | HDR               | HDR On                                                                                                    | HDR Off                                                                                                    |
| 6, 5 & 4  | Colour Depth      | 654<br>xx1 = Enable 30 bit colour<br>x1x = Enable 36 bit colour<br>1xx = Enable 48 colour<br>x = bit may 0 or 1 as required | 654<br><b>xx0</b> = Disable 30 bit colour<br><b>x0x</b> = Disable 36 bit colour<br><b>0xx</b> = Disable 48 colour<br><b>x</b> = bit may <b>0</b> or <b>1</b> as required |
| 3, 2, & 1 | Audio<br>Channels | 321<br>001 = 2ch audio<br>010 = 5.1h audio<br>100 = 7.1ch audio<br>All other bit patterns are not<br>allowed                | 321<br><b>000</b> = Not allowed                                                                                                    |
| 0         | 3D                | 3D Mode                                                                                                    | 2D Only                                                                                                    |

When sending the EDID setting command, the binary bits in the above table will need to be converted to their hexadecimal form as sent as two ASCII characters, for example:

To set the EDID for input 1 to **4K2K@60 (YC444), HDR, 48 bit colour, 7.1ch audio & 3D** the binary bit pattern from the above table would be: **11001001**, which is **C9** in hexadecimal.

Also, XX = 05 for Input 1 and AA = 03 for 4K2K@60 (YC444).

The completed EDID command is: @W 05 03 C9 #

## **RS232 Control Software**

The SY-MS44-18G can also be controlled via RS232 using PC software. The PC must be connected to the matrix switcher to allow the PC software to function correctly. Up on starting the software select the PC serial port from the drop-down list and click on the **Connect** button in the **COM Setting** panel.

| HDMI 2.0 4*4 Matrix         |                                                                |       |
|-----------------------------|----------------------------------------------------------------|-------|
| CON Setting<br>Port: 0011 - | Port Set  EDID Config   IP Config   Net Config   System Config |       |
| Search<br>Connect           | Output 1 Status                                                | Clear |
| Device Name                 | Output 2                                                       |       |
| Get                         |                                                                |       |
| Edit                        | Output 3                                                       |       |
|                             | Output 4                                                       |       |
|                             | 1 <u>2</u> <u>3</u> <u>4</u> <b>1</b>                          |       |
|                             | Output All                                                     |       |
|                             | 1 2 3 4 <b>1</b>                                               | ~     |
|                             |                                                                |       |

After clicking the **Connect** button, the software will read the current status from the matrix switcher.

| ort: COM9 🔽                   | Output 1         | Status                        | Clear |
|-------------------------------|------------------|-------------------------------|-------|
| Disconnect!                   | 1 2 3 4 4        | Get All Ports                 | ^     |
|                               | Output 2         | Coad wir coning data successi |       |
| evice Name<br>*4HDMI2.OMatrix | 1 2 3 4 <b>3</b> |                               |       |
| Get                           | Output 3         | 1                             |       |
| Edit                          | 1 2 3 4 <b>2</b> |                               |       |
|                               | Output 4         |                               |       |
|                               | 1 2 3 4 <b>1</b> |                               |       |
|                               | Output All       | 1                             |       |
|                               | 1 2 3 4 <b>1</b> |                               | v     |

Clicking the **Edit** button in the **Device Name** panel will allow the user to set a unique name for the matrix switcher that can aid in device identification when installed in a network system.

#### Port Set Panel

The **Port Set** panel allows for video selections. Click on any numbered button to select that input for the chosen output group. The **Output All** group will set all outputs to the chosen input number.

| off Setting     | Port Set  EDID Config   IP Config   Net Config   Sys | ntem Config                                         |       |
|-----------------|------------------------------------------------------|-----------------------------------------------------|-------|
| Search          | Output 1                                             | Status                                              | Clear |
| Disconnect!     | 1 2 3 4 1                                            | Get All Ports                                       |       |
| evice Name      | Output 2                                             | Set Input 2 to Output 2!<br>Waiting                 |       |
| *4HDMI2.OMatrix | 1 2 3 4 2                                            | Set success!<br>Waiting<br>Set success!             |       |
| Get             | Output 3                                             | Set Input 4 to Output 4!<br>Waiting<br>Set success! |       |
| Edit            | 1 2 3 4 3                                            | Set Input 1 to Output 1!<br>Waiting<br>Set success! |       |
|                 | Output 4                                             |                                                     |       |
|                 | 1 2 3 4 4                                            |                                                     |       |
|                 | Output All                                           |                                                     |       |
|                 | 1 <u>2</u> <u>3</u> <u>4</u> <u>1</u>                |                                                     |       |
|                 |                                                      | 1                                                   | ,     |

#### **EDID Config Panel**

The **EDID** Config panel allows the EDID settings for each input to be configured as required. Note that the HDR, 3D, 30Bit, 36Bit and 48Bit options may be used in any combination, whereas only one audio mode can be selected. Whenever any of the Copy From TV1 to Copy From TV4 options are selected, the option buttons below that selection box are not available.

| Search        |            |                                         | Set     | Input HDMI 1 |          |          |          |
|---------------|------------|-----------------------------------------|---------|--------------|----------|----------|----------|
|               | EDID Mode: | 4K2K@60Hz fYC4                          | 1201    | *            | Read     | 1        | Apply    |
| sconnect!     |            | 1080P                                   |         |              |          |          | . 41-7   |
|               | 🗆 HDR 📈    | 4K2K@30Hz                               |         | it           | C 7.1 CH | C 5.1 CH | @ 2.0 CH |
|               |            | 4K2K@60Hz (YC4                          | 120)    |              |          |          |          |
| e Name        |            | Copy From TV1                           |         | 41.5         | ,        |          |          |
| OMI2. OMatrix |            | Copy From TV2                           |         | ** *         |          | 1        |          |
|               | EDID Mode: | Copy From TV3                           |         |              | Read     |          | Apply    |
| Get           | - uno      | 000000000000000000000000000000000000000 |         |              |          |          |          |
|               | I HUR IV   | 2D   30Bit                              | 36Bit   | 48Bit        | C 7.1 CH | 0 5.1 CH | • 2.0 CH |
| Edit          |            |                                         |         |              |          |          |          |
|               |            |                                         | Set     | Input HDMI 3 | 3        |          |          |
|               | EDID Mode: | 4K2K@60Hz (YC                           | 120)    | •            | Read     |          | Apply    |
|               | T HDR 🔽    | 3D 🗆 30Bit                              | □ 36Bit | ☐ 48Bit      | C 7.1 CH | ⊂ 5.1 CH | @ 2.0 CH |
|               |            |                                         | Set     | Input HDMI 4 |          |          |          |
|               | EDID Mode: | 4K2K@60Hz (YC                           | 120)    | •            | Read     |          | Apply    |
|               | E HDR 🔛    | 3D 🗆 30Bit                              | □ 36Bit | □ 48Bit      | C 71 CH  | C 51 CH  | 6 20 CH  |

After making any changes, click the relevant **Apply** button to store them in the matrix switcher.

The **Read** button for each input group reads the data from the current EDID mode of the respective input on the matrix switcher.

#### **IP Config Panel**

The **IP Config** panel allows the current IP settings to be viewed or changed. Note that the **DHCP** checkbox should be unchecked to enable the **IP Address Setting** controls. Once changes to the settings are complete, click on the **Save IP Config** button and then reset the matrix switcher by either power-cycling the unit or clicking on the **Reset** button on the **System Config** panel.

This panel can also be used to determine the IP address of any SY-MS44-18G matrix switcher that is connected to the RS232 port.

| UDMI 2.0.454 Makes |                                                               |  |
|--------------------|---------------------------------------------------------------|--|
| ON Setting         | Port Set   EDID Config IP Config   Net Config   System Config |  |
| Search             | IP Address Setting                                            |  |
| Disconnect!        | Host IP Address: 10 . 8 . 0 . 122                             |  |
| leuice Name        | Net Mask: 255 . 0 . 0 . 0                                     |  |
| *4HEMI2.OMatrix    | Router IP Address: 10 . 8 . 1 . 1                             |  |
| Get                |                                                               |  |
| Edit               | MAC Address: E6 : FD : 74 : 9A : 7D : 68                      |  |
|                    | Get IP Config Save IP Config                                  |  |
|                    |                                                               |  |
|                    |                                                               |  |
|                    |                                                               |  |
|                    |                                                               |  |
|                    |                                                               |  |
| Rev: 1, 1, 0921    |                                                               |  |

Note that the MAC address is fixed and cannot be changed.

#### Net Config Panel

The Net Config panel provide the following features:

- Determine how many SY-MS44-18G matrix switchers are on the local network and their IP settings.
- Allow a web browser to be opened for the selected matrix switcher.

On the first panel, the IP Address is that of the controlling PC.

| HDMI 2.0 4*4 Matrix                             |                             |                          |        |         | × |
|-------------------------------------------------|-----------------------------|--------------------------|--------|---------|---|
| COM Setting<br>Port: COM9 v<br>Search           | Port Set   EDID Config   IJ | Config Net Config System | Config | Connect |   |
| Disconnect!<br>Device Name<br>4*4EDMT2. OMatrix | in Address.                 |                          |        |         |   |
| Get                                             |                             |                          |        |         |   |
|                                                 |                             |                          |        |         |   |
|                                                 |                             |                          |        |         |   |
| Rev: 1. 1. 0921                                 |                             |                          |        |         |   |

Click the **Connect** button in the **Current PC Information** section:

| HDMI 2.0 4*4 Matrix         |                                                                        |  |
|-----------------------------|------------------------------------------------------------------------|--|
| CON Setting<br>Port: CON9 - | Fort Set   EDID Config   IP Config   Net Config   System Config        |  |
| Search<br>Disconnect!       | Current PC Information IP Address: 10 . 0 . 112 Ports: 5001 Disconnect |  |
| Device Name                 | Host Device Information                                                |  |
| 4*4HDMI2.0Matrix            | IP Address: Connect Search Device                                      |  |
| Get                         | 10.8.0.112 Sel Device Number:                                          |  |
|                             |                                                                        |  |
|                             |                                                                        |  |
|                             |                                                                        |  |
|                             | CLEAR IE                                                               |  |
|                             |                                                                        |  |
|                             |                                                                        |  |
| Rev: 1. 1. 0921             |                                                                        |  |

Click the Search Device button to obtain a list of all SY-MS44-18G units on the local network.

Use the Set Device Number list to choose the desired matrix switcher.

Click the **Connect** button in the **Host Device Information** section:

| Search<br>Disconnect!                        | - Current PC Informa | tion<br>10 . 8 . 0 . 112             | Perts: 5001                      | Disconnect    |
|----------------------------------------------|----------------------|--------------------------------------|----------------------------------|---------------|
| evice Name<br>*4HEMI2.OMatrix<br>Get<br>Edit | Host Device Inform   | nation<br>10 . 8 . 0 . 122<br>.0.112 | Disconnect<br>Sel Device Number: | Search Device |
|                                              |                      |                                      | CLEAR                            | IE            |

Click IE button to open the web interface in the default browser.

### System Config Panel

| SHDMI 2.0 4*4 Matrix        |                                                 |               | × |
|-----------------------------|-------------------------------------------------|---------------|---|
| CON Setting<br>Port: CON9 v | Port Set   EDID Config   IP Config   Net Config | System Config |   |
| Search<br>Disconnect!       | Command:                                        | Apply         |   |
| Device Name                 | Reset                                           | er Ctrl       |   |
| Get                         | Default                                         |               |   |
| Luit                        |                                                 |               |   |
|                             |                                                 |               |   |
|                             |                                                 |               |   |
|                             |                                                 |               |   |
| Rev: 1. 1. 0921             |                                                 |               |   |

The System Config panel provides the following features:

- Specific commands can be sent to the matrix switcher when the **Apply** button is clicked.
- The matrix switcher can be reset to its current power on status. This will be required whenever the IP settings are changed.
- Turn the matrix switcher ON or OFF.
  - The OFF state is a standby mode that will only respond to the power ON command. While in this mode the HDMI outputs and the front panel of the matrix switcher are turned off.
- Restore the matrix switcher to factory defaults. This will reset all settings back to their factory defaults – use with caution when the following window appears:

| pc_tool                                       | × |
|-----------------------------------------------|---|
| System will set default setting,are you sure? |   |
| <u>Yes N</u> o                                |   |

## Web Interface Control

The built-in web interface provides control for input selection, EDID management and IP Configuration. The following browser screens are available after entering the Host IP address in the address bar of a web browser.

If the IP settings are not known, then use the RS232 control software to determine the current IP settings of the SY-MS44-18G as described for the **IP Config** panel in the **RS232 Control Software** section given above.

#### HDMI Selection (Port Set)

The **Port Set** page allows the user to make video selections for each individual output or for all outputs simultaneously.

| HDMI2.0 4*4 Matrix                                                 | × +                          | - 🗆 X              |
|--------------------------------------------------------------------|------------------------------|--------------------|
| $\leftarrow \rightarrow \mathbf{C} \mathbf{\hat{\omega}}$ (i) 10.8 | .0.122 🛡 🟠                   | Q, Search III\ ≫ ≡ |
| Port Set                                                           | EDID Config                  | IP Config          |
|                                                                    | Port Set page                |                    |
| Output1:                                                           | Input 1 Input 2 Input 3 Inpu | ut 4 1             |
| Output2:                                                           | Input 1 Input 2 Input 3 Inpu | ut 4 3             |
| Output3:                                                           | Input 1 Input 2 Input 3 Inpu | ut 4 4             |
| Output4:                                                           | Input 1 Input 2 Input 3 Inpu | ut 4 1             |
| Output All:                                                        | Input 1 Input 2 Input 3 Inp  | but 4 1            |
|                                                                    |                              |                    |
|                                                                    |                              |                    |
|                                                                    |                              |                    |
|                                                                    |                              |                    |

#### EDID Config

The **EDID Config** page allows the user to set up the EDID options for each of the four inputs. Note that the HDR, 3D, 30Bit, 36Bit and 48Bit options may be used in any combination, whereas only one audio mode can be selected.

| HDMI2.0 4*4 Matrix                           | × +                       |                   |               |        | × |
|----------------------------------------------|---------------------------|-------------------|---------------|--------|---|
| $\leftarrow \rightarrow$ C $\textcircled{a}$ | i) 10.8.0.122             | ··· 🛡 🖒           | C Search      | lii\ ≫ | Ξ |
| Port Set                                     | EDI                       | D Config          | IP C          | config |   |
|                                              | EDI                       | <u>D Set page</u> |               |        |   |
| Inp                                          | out HDMI1: 4K2K@60Hz[YC42 | .0] ~             | Apply         |        |   |
|                                              | HDR ⊠3D □30Bit □36Bi      | t □48Bit ○7.1Ch   | ○5.1Ch        |        |   |
| Inp                                          | ut HDMI2: 4K2K@60Hz[YC42  | 0] ~              | Apply         |        |   |
|                                              | HDR ⊠3D □30Bit □36Bi      | t □48Bit ○7.1Ch   | ○5.1Ch ●2.0Ch |        |   |
| Inp                                          | ut HDMI3: 4K2K@60Hz[YC42  | 0] ~              | Apply         |        |   |
|                                              | HDR ⊠3D □30Bit □36Bi      | t □48Bit ○7.1Ch   | ○5.1Ch        |        |   |
| Inp                                          | ut HDMI4: 4K2K@60Hz[YC42  | 0] ~              | Apply         |        |   |
|                                              | HDR ⊠3D □30Bit □36Bi      | t □48Bit ○7.1Ch   | ○5.1Ch ●2.0Ch |        |   |
|                                              |                           |                   |               |        |   |
|                                              |                           |                   |               |        |   |
|                                              |                           |                   |               |        |   |

Each drop-down list provides the following EDID options:

1080p 4K2K@30Hz 4K2K@60Hz YCbCr 420 (shown as YC420) 4K2K@60Hz YCbCr 444 (shown as YC444) Copy From TV1 Copy From TV2 Copy From TV3 Copy From TV4

Note that the last four options (**Copy From TV1** to **Copy From TV4**) do not allow any changes to the option buttons below the respective selection box.

Be sure to only choose the options that are best suited to HDMI source equipment, or use the Copy commands to make the HDMI input signal fully compatible with the display device.

Click the respective **Apply** button to set the new EDID option for that input.

#### **IP Config**

The **IP Config** page allows the user to configure new IP settings for the SY-MS44-18G. Any changes to these settings will only take effect after clicking on the **Apply** button.

Changes to the IP settings are only allowed when the DHCP box is not checked. Note that the MAC address cannot be changed at all.

The Device Name box will allow the user to set a unique name for the matrix switcher that can aid in device identification when on a network system.

|                            | HDN           | 112.04 | *4 Matrix |   | ×        | +       |               |         |           |       |          |      | -     |      |   | × |
|----------------------------|---------------|--------|-----------|---|----------|---------|---------------|---------|-----------|-------|----------|------|-------|------|---|---|
| $\langle \epsilon \rangle$ | $\rightarrow$ | G      | ۵         | i | 10.8.0.1 | 22      |               | ••      | • 🛡 •     | 습     | Q Search |      |       | 111\ | » | ≡ |
|                            |               | Ρ      | ort Set   |   |          |         | EDID          | Config  |           |       |          | IP ( | Confi | g    |   |   |
|                            |               |        |           |   |          |         | <u>IP Con</u> | fig pac | <u>ie</u> |       |          |      |       |      |   |   |
|                            |               |        |           |   | N        | 1AC Ad  | dress:        | E6:FD   | :74:9A:7  | 7D:68 |          |      |       |      |   |   |
|                            |               |        |           |   | ŀ        | lost IP | Address:      | 10.8.0  | ).122     |       |          |      |       |      |   |   |
|                            |               |        |           |   | N        | let Mas | k Address:    | 255.0   | .0.0      |       |          |      |       |      |   |   |
|                            |               |        |           |   | F        | outer I | P Address:    | 10.8.1  | .1        |       |          |      |       |      |   |   |
|                            |               |        |           |   | 0        | evice I | Name:         | 4*4H    | DMI2.0M   | atrix |          |      |       |      |   |   |
|                            |               |        |           |   |          |         | DHCP          |         |           |       |          |      |       |      |   |   |
|                            |               |        |           |   |          |         | Ap            | oply    |           |       |          |      |       |      |   |   |
|                            |               |        |           |   |          |         |               |         |           |       |          |      |       |      |   |   |

# Specifications

General

| HDMI Video<br>Input/output   | VESA and SMPTE 480p to 2160p with 3D.         All HDMI resolutions to 3840x2160p @60Hz 4:4:4         480p@60Hz       576p@50Hz       720p@60Hz         1080p@24Hz       1080p@50Hz       1080p@60Hz         4K@24Hz       4K@30Hz       4K@60Hz YUV4:2:0       4K@60Hz YUV4:4:4         All PC resolutions to 1920x1200@60Hz       4K@60Hz       4K@60Hz |  |  |  |  |  |
|------------------------------|----------------------------------------------------------------------------------------------------|--|--|--|--|--|
| Bandwidth                    | 18 Gbps max.                                                                                                    |  |  |  |  |  |
| HDMI Audio Input /<br>Output | Pass through: All HDMI audio formats including Dolby D<br>(TrueHD) / DTS (HD-Master Audio) / PCM.<br>Channel count: from 2-8 (2.0 to 7.1)<br>Sample rates: 32 kHz, 44.1 kHz, 48 kHz, 88.2 kHz, 96 kHz,<br>kHz and 192 kHz                                                                                                    |  |  |  |  |  |
| De-embedded Audio Out        | S/PDIF digital audio from HDMI output onto RCA connectors                                                                                                    |  |  |  |  |  |
| Control                      | RS232, IP & IR<br>RS232 – 115,200 Baud, no Parity, 1 Stop bit<br>IP default address: 192.168.1.168                                                                                                    |  |  |  |  |  |
| Power Supply                 | 5V DC @ 3.0A max.                                                                                                    |  |  |  |  |  |
| Power Consumption            | 13W max.                                                                                                    |  |  |  |  |  |

## Environmental

| <b>Operating Temperature</b> | 0 to +45°C (+32 to +113°F)     |
|------------------------------|--------------------------------|
| <b>Operating Humidity</b>    | 10 to 90 % RH (non-condensing) |
| Weight                       | 720g                           |

## Physical

| Dimensions    | 216 x 105 x 34mm  |
|---------------|-------------------|
| Case Material | Aluminium chassis |

#### Safety Instructions

To ensure reliable operation of this product as well as protecting the safety of any person using or handling this device while powered, please observe the following instructions.

- 1. Use the power supply provided. If an alternate supply is required, check the voltage, polarity and that it has sufficient power to supply the device it is connected to.
- 2. Do not operate this product outside the specified temperature and humidity range given in the above specifications.
- 3. Ensure there is adequate ventilation to allow this product to operate efficiently.
- 4. Repair of this product should only be carried out by qualified professionals as this product contains sensitive devices that may be damaged by any mistreatment.
- 5. Only use this product in a dry environment. Do not allow any liquids or harmful chemicals to come into contact with this product.

#### After Sales Service

- 1. Should you experience any problems while using this product, firstly refer to the Troubleshooting section in this manual before contacting SY Technical Support.
- 2. When calling SY Technical Support, the following information should be provided:
  - Product name and model number
  - Product serial number
  - Details of the fault and any conditions under which the fault occurs.
- 3. This product has a two year standard warranty, beginning from the date of purchase as stated on the sales invoice. For full details please refer to our Terms and Conditions.
- 4. SY Product warranty is automatically void under any of the following conditions:
  - The product is already outside of its warranty period
  - Damage to the product due to incorrect usage or storage
  - Damage caused by unauthorised repairs
  - Damage caused by mistreatment of the product
- 5. Please direct any questions or problems you may have to your local dealer before contacting SY Electronics.